## プロジェクトファイルのバリデート(有効化、正当化)

ご存知でしたか?... プロジェクトファイルメンテナンスを使って RVC ファイルの有 効性とコンフリクトをチェックすることができます。

ボタン

## プロジェクトファイルの有効化をすることで...

- ●コンフリクトや無効なサブオブジェクトを持ったプロジェクトファイ ルの名前が色分け表示されます。
- ●赤:無効なオブジェクト(ラスタの下の暗黙のジオリファレンス)
- ●紫:コンフリクトしているサブオブジェクト(複数あるスタイル、アフィ ンジオリファレンスサブオブジェクト)
- ●青:場所が不明なファイルやオブジェクトにリンクしたオブジェクト (スタイルオブジェクト、\*. jp2 ファイル)

Inode: 773

Inode: 774

Inode: 780

Inode: 784

Inode: 794

Inode: 779 his object is a duplicate of another object of type (Style) and is not valid ur

Inode: 927 \* This object is a duplicate of another object of type (Style) and is not valid und

Inode: 928

無効またはコンフリクトしているオブジェクトは、以前のあまりプロジェクト ファイルの規則が厳しくなかった頃のバージョンによって作成された可能性が あります。リンク先のファイルやオブジェクトを移動したり名前の変更、削除 をして、うっかりリンク先のファイルをなくすことがあります。

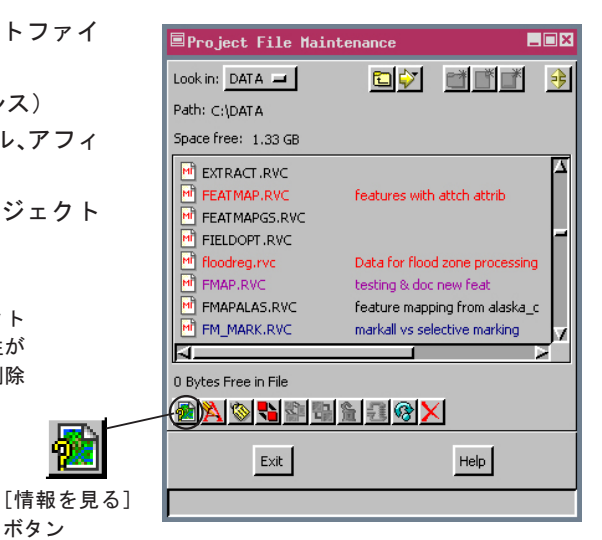

ラインのスタイル割り当てテーブルの下にスタイルサ ブオブジェクトが2つありますが、1つしか存在する ことが許されません。残しておきたいものを1つ選び、 プロジェクトファイルメンテナンスを使って、他のも のを削除して下さい。

無効またはコンフリクト状態にあるサブオブジェクト (1つしか許されないのに複数存在している)は、[有 効化エラーがあればプロジェクトファイルを強調表示 する (Highlight Project File if validation errors exist)] トグルがオンかオフかによって(サポート> セットアップ>設定>プロジェクトファイル)、(オブ ジェクト情報 (Object Information)) ウィンドウで色 分け表示されます。

## プロジェクトファイルの内容を有効化する方法

- ●ツール>プロジェクトファイルの管理を選択し、[Info(情報を見る)]ボタンをクリックします。
- ●名前が色分け表示されたプロジェクトファイルを探し、選択します。
- ●オブジェクト情報をスクロールし、色分けされた問題点を見つけます。
- ●無効なオブジェクトを削除し、プロジェクトファイルメンテナンスによってコンフリクトを解決します。

Save As... Close

●失ったリンク先のファイルやオブジェクトを見つけ、再びリンクします。

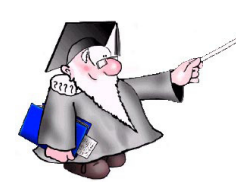

Object Information

STYLE

Index

SpatialTree

STYLE line

TABULAR

Туре

waiima 12 68

DispParmView

LITM.

50

Type: Database Parameters Source:

ASSIGNED STYLES Styles assigned by 'color poly.code'

Type: Style Source: GETKFST

Type: Database Index Source: code

Type: Style Source: GETKFST

Settings for tabular view Type: Database Parameters Source:

Source: RVCDBASE

Type: Georeference Source: WarpVector

Type: Database Table Source: TableEditStyle Inode: 775

Type: Spatial Search Tree Source: VECTOPTM Inode: 785

\* This object is not a valid child object of (Vector).\*\*

Implied georeference to Universal Transverse Mercator

Type: Vector Source: COPYVECTOR Inode: 793

Index for field cold Type: Database Index Source: color

Index for field code

Spatial search tree

ase Line attribute database

## さらに知りたいことがあれば...

以下の冊子をご覧下さい: プロジェクトファイルの理解とメンテナンス (Understanding and Maintaining Project Files)

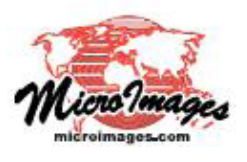